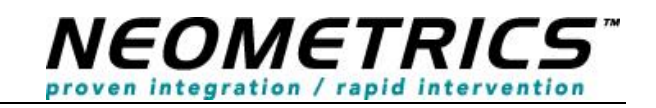

TX NGSSE Provider Web Installation Version 1.0

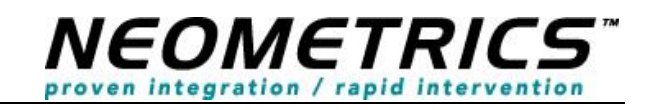

© May 5, 2014 3:36 PM Neometrics, Inc.

All rights reserved.

Distribution of contents to persons other than customers of Neometrics is strictly prohibited.

This manual may not be reprinted or copied in whole or in part without written consent from Neometrics Inc. The content of this manual may change without notice.

Neometrics<sup>(TM)</sup> and iNSIST<sup>(TM)</sup> are trademarks of Natus Medical Incorporated. Microsoft, Windows, and the Windows logo are trademarks or registered trademarks of Microsoft Corporation. All other trademarks are the property of their respective holders.

Natus Medical Inc. 1501 Industrial Road San Carlos, CA USA 94070 Telephone +1 (650) 802-0400 Fax +1 (650) 802-0401

www.natus.com

#### **Acknowledgements:**

Thanks to all of the Neometrics team for development and continuing support of our newborn screening software products:

| TX NGSSE                  | Version: v1.1 |
|---------------------------|---------------|
| Provider Web Installation | Date 05.05.14 |

# **Table of Contents**

| 1   | Introduction                                                      | 4  |
|-----|-------------------------------------------------------------------|----|
| 2   | Supported Operating Systems, Browsers, and Printers               | 4  |
| 2.1 | The following Workstation OS's (Operating Systems) are supported: | 4  |
| 2.2 | The following web browsers are supported:                         | 4  |
| 2.3 | The following printers are supported:                             | 4  |
| 3   | Setup                                                             | 4  |
| 3.1 | Browser Setup                                                     | 4  |
|     | 3.1.1 Running Website in IE Compatibility Mode:                   | 7  |
| 3.2 | Printer Specific Setup                                            |    |
|     | 3.2.1 Brother QL – 500                                            | 11 |
|     | 3.2.2 DYMO LabelWriter 400 Turbo                                  | 14 |
|     | 3.2.3 Zebra LP2824                                                | 18 |
|     | 3.2.4 Smart Label Printer 440                                     | 21 |

| TX NGSSE                  | Version: v1.1 |
|---------------------------|---------------|
| Provider Web Installation | Date 05.05.14 |

# **Provider Web Installation**

### **1** Introduction

The following documents the setup of the web browser and printer for providers using the Neometrics RDE application.

- 2 Supported Operating Systems, Browsers, and Printers
- 2.1 The following Workstation OS's (Operating Systems) are supported:
  - Microsoft Windows 7

### 2.2 The following web browsers are supported:

- Microsoft Internet Explorer 8
- Microsoft Internet Explorer 9
- Microsoft Internet Explorer 10 (run in Compatibility Mode)
- Microsoft Internet Explorer 11 (run in Compatibility Mode)
- Mozilla Firefox version 21.0 and above

### 2.3 The following printers are supported:

- Zebra LP2824
- DYMO LabelWriter 400 Turbo
- Brother P-touch QL-5000
- SII Smart Label Printer

Of the four supported printers, the Zebra, DYMO, and Brother printers are recommended. For each printer, standard shipping labels approximately 4" x 2" are supported and recommended. See the individual printer setup for specific label sizes supported for each printer.

#### 3 Setup

Complete the following steps for setup and optimal printing.

#### 3.1 Browser Setup

First set the NGSSE website domain as a trusted site.

- 1. Open the provider's internet browser
- 2. Click Tools, Internet Options in the browser menu. The Internet Options dialog box should display.

| TX NGSSE                  | Version: v1.1 |
|---------------------------|---------------|
| Provider Web Installation | Date 05.05.14 |

| Internet Options                                                                                          | x |  |
|----------------------------------------------------------------------------------------------------|---|--|
| General Security Privacy Content Connections Programs Advanced                                            |   |  |
| Home page To create home page tabs, type each address on its own line.           http://www.google.com/ig |   |  |
| Use <u>current</u> Use de <u>f</u> ault Use <u>b</u> lank                                                 |   |  |
| Delete temporary files, history, cookies, saved passwords,<br>and web form information.                   |   |  |
| Delete Settings                                                                                           |   |  |
| Search Change search defaults Settings                                                                    |   |  |
| Tabs                                                                                                    |   |  |
| Change how webpages are displayed in Settings tabs.                                                       |   |  |
| Appearance                                                                                                |   |  |
| Colors Languages Fonts Accessibility                                                                      |   |  |
| OK Cancel Apply                                                                                           |   |  |

3. Click the Security Tab and select Trusted Sites. Be sure the security level for this zone is set to Medium-low. If not, set it as Medium-low.

| TX NGSSE                  | Version: v1.1 |
|---------------------------|---------------|
| Provider Web Installation | Date 05.05.14 |

| Internet Options                                                                                                    |  |  |
|----------------------------------------------------------------------------------------------------|--|--|
| General Security Privacy Content Connections Programs Advanced                                                                                                    |  |  |
|                                                                                                    |  |  |
| Select a zone to view or change security settings.                                                                                                    |  |  |
|                                                                                                    |  |  |
| Internet Local intranet <b>Trusted sites</b> Restricted sites                                                                                                    |  |  |
| Trusted sites                                                                                                    |  |  |
| This zone contains websites that you<br>trust not to damage your computer or<br>your files.<br>You have websites in this zone.                                                                                                    |  |  |
| Security level for this zone                                                                                                    |  |  |
| Allowed levels for this zone: All                                                                                                    |  |  |
| <ul> <li>Medium-low</li> <li>Appropriate for websites on your local network<br/>(intranet)</li> <li>Most content will be run without prompting you</li> <li>Unsigned ActiveX controls will not be downloaded</li> <li>Same as Medium level without prompts</li> </ul> |  |  |
| <u>C</u> ustom level <u>D</u> efault level                                                                                                    |  |  |
| <u>R</u> eset all zones to default level                                                                                                    |  |  |
| OK Cancel Apply                                                                                                    |  |  |

4. Click the Sites button and add the DSHS site, https://dshsnbsweb.dshs.state.tx.us. When complete your Trusted Sites dialog should have the NGSSE site listed.

| TX NGSSE                  | Version: v1.1 |
|---------------------------|---------------|
| Provider Web Installation | Date 05.05.14 |

| Trusted sites                                                                                                    | ×                  |
|----------------------------------------------------------------------------------------------------|--------------------|
| You can add and remove websites from this zon this zone will use the zone's security settings.                                         | e. All websites in |
| Add this website to the zone:                                                                                                    |                    |
|                                                                                                    | <u>A</u> dd        |
| <u>W</u> ebsites:                                                                                                    |                    |
| http://160.42.128.83<br>http://160.42.128.88<br>http://192.168.120.47<br>https://192.168.120.48<br>https://dshsnbsweb.dshs.state.tx.us | <u>R</u> emove     |
| Require server verification (https:) for all sites in this                                                                             | zone               |
|                                                                                                    | <u>C</u> lose      |

# 3.1.1 Running Website in IE Compatibility Mode:

In the case that a provider's workstations is running the Microsoft Internet Explorer version 10 or 11, the Neometrics RDE application has to be run in Compatability mode. The following steps must be taken in order to have the web site address added to the user's workstation settings for Compatability Mode in order to the Neometrics RDE application to operate as expected.

While on the <u>https://dshsnbsweb.dshs.state.tx.us</u> web page in IE Select Tools > Compatibility View settings

| TX NGSSE                  | Version: v1.1 |
|---------------------------|---------------|
| Provider Web Installation | Date 05.05.14 |

| Tools | s Help                       |                |
|-------|------------------------------|----------------|
|       | Delete browsing history      | Ctrl+Shift+Del |
|       | InPrivate Browsing           | Ctrl+Shift+P   |
|       | Tracking Protection          |                |
|       | ActiveX Filtering            |                |
|       | Fix connection problems      |                |
|       | Reopen last browsing session |                |
|       | Add site to Start menu       |                |
|       | View downloads               | Ctrl+J         |
|       | Pop-up Blocker               | •              |
|       | SmartScreen Filter           | +              |
|       | Manage add-ons               |                |
|       | Compatibility View           |                |
|       | Compatibility View settings  |                |
|       | Subscribe to this feed       |                |
|       | Feed discovery               | +              |
|       | Windows Update               |                |
|       | F12 developer tools          |                |
|       | OneNote Linked Notes         |                |
|       | Send to OneNote              |                |
|       | Sun Java Console             |                |
|       | Internet options             |                |

2. The "state.tx.us" will be displayed in the "Add this website" field.

| TX NGSSE                  | Version: v1.1 |
|---------------------------|---------------|
| Provider Web Installation | Date 05.05.14 |

| Compatibility View Settings                                                                                                    | 22                 |
|----------------------------------------------------------------------------------------------------|--------------------|
| You can add and remove websites to be display<br>Compatibility View.                                                                                                    | ed in              |
| Add this website:                                                                                                    |                    |
| state.tx.us                                                                                                    | Add                |
| Websites you've added to Compatibility View:                                                                                                    |                    |
| 10.24.3.110<br>10.24.3.163<br>neometrics.com                                                                                                    | Remove             |
| <ul> <li>Display all websites in Compatibility View</li> <li>Display intranet sites in Compatibility View</li> <li>Download updated compatibility lists from Microsoft<br/>Learn more by reading the <u>Internet Explorer privacy</u></li> </ul> | statement<br>Close |

- 3. Select the "Add" button next to the "Add this website" field.
- 4. The name of the website is moved to the "Websites you've added to Compatibility View" section.

| TX NGSSE                  | Version: v1.1 |
|---------------------------|---------------|
| Provider Web Installation | Date 05.05.14 |

| Compatibility View Settings                                          | X         |
|----------------------------------------------------------------------|-----------|
| You can add and remove websites to be display<br>Compatibility View. | red in    |
| Add this website:                                                    |           |
|                                                                      | Add       |
| Websites you've added to Compatibility View:                         |           |
| state.tx.us                                                          | Remove    |
|                                                                      |           |
|                                                                      |           |
|                                                                      |           |
|                                                                      |           |
|                                                                      |           |
| Display all websites in Compatibility View                           |           |
| Display intranet sites in Compatibility View                         |           |
| Download updated compatibility lists from Microsoft                  |           |
| Learn more by reading the Internet Explorer privacy                  | statement |
|                                                                      |           |
|                                                                      | Close     |

5. Select the Close button and this web site will now be run in compatibility view each time it is visited from the user's workstation.

#### 3.2 Printer Specific Setup

Execute the following steps to insure proper printing of the RDE labels that are to be affixed to the blood cards after electronic submission. Before setting the specifics on paper size and layout, be sure the workstation has the proper printer drivers installed. Printer drivers should be provider on a disk with the printer purchased. Follow the manufactures steps to install.

Once installed, the printer should appear in the workstation's Printers and Faxes dialog box, found by clicking the Windows Start button and selecting Printers and Faxes.

| TX NGSSE                  | Version: v1.1 |
|---------------------------|---------------|
| Provider Web Installation | Date 05.05.14 |

| Ъ Printers and Faxes                                            |                                        |           |                                  | - D ×      |
|-----------------------------------------------------------------|----------------------------------------|-----------|----------------------------------|------------|
| <u>File E</u> dit <u>V</u> iew F <u>a</u> vorites <u>T</u> ools | Help                                   |           |                                  |            |
| 🕞 Back 🔻 🕗 👻 🏂 Search 😥 Folders 🛛 🏢 🗸                           |                                        |           |                                  |            |
| Address 🦦 Printers and Faxes                                    |                                        |           | •                                | 🔁 Go       |
|                                                                 | Name 🔺                                 | Documents | Status                           | Comments   |
| Printer Tasks 🛛 🕆                                               | Adobe PDF                              | 0         | Ready                            | Creates Ac |
| 📓 Add a printer                                                 | Brother QL-500                         | 0         | Offline<br>Ready                 |            |
| 🔄 See what's printing                                           | DYMO LabelWriter 400 Turbo             | 0         | Ready                            |            |
| Select printing preferences                                     | 🕌 Hewlett Packard LaserJet 5L          | 0         | Ready                            |            |
| Pause printing                                                  | 🗟 HP LaserJet 4 Plus on woses          | 0         | Printer not found on server, una |            |
| 👗 Share this printer                                            | 🖕 HP LaserJet 4300 PCL 6               | 0         | Ready                            |            |
| Rename this printer                                             | 🚑 HP LaserJet 8000 Series on woses     | 3         | Ready                            |            |
| Delete this printer                                             | Konica 7155/IP-511 (PCL) on woses      | 0         | Ready                            |            |
| Set printer properties                                          | Microsoft Office Document Image Writer | 0         | Ready                            |            |
|                                                                 | Smart Label Printer 440                | 0         | Ornine<br>Ready                  |            |
|                                                                 | g_100.0 1.202.                         | -         |                                  |            |
| Other Places                                                    |                                        |           |                                  |            |
| 🚱 Control Panel                                                 |                                        |           |                                  |            |
| Scanners and Cameras                                            |                                        |           |                                  |            |
| My Documents                                                    |                                        |           |                                  |            |
| 🕘 My Pictures                                                   |                                        |           |                                  |            |
| 🤦 My Computer                                                   |                                        |           |                                  |            |
|                                                                 |                                        |           |                                  |            |
| Details ¥                                                       |                                        |           |                                  |            |
| · ·                                                             |                                        |           |                                  |            |
|                                                                 |                                        |           |                                  |            |
|                                                                 |                                        |           |                                  |            |
|                                                                 |                                        |           |                                  |            |
|                                                                 | •                                      |           |                                  |            |

# 3.2.1 Brother QL – 500

Execute the following steps to setup the Brother printer:

- 1. Open the Printers and Faxes window.
- 2. Right click the Brother QL-500 printer and set the printer as the default printer.
- 3. Open the Brother QL-500 Properties dialog box by right clicking the Brother QL-500 printer.

| TX NGSSE                  | Version: v1.1 |
|---------------------------|---------------|
| Provider Web Installation | Date 05.05.14 |

| 🍓 Brother QL-500 Properties                                                                                                    | <u>? ×</u>                                 |
|----------------------------------------------------------------------------------------------------|--------------------------------------------|
| Color Management General Sharing                                                                                                    | Security Device Settings<br>Ports Advanced |
| Brother QL-500                                                                                                    |                                            |
| Location:                                                                                                    |                                            |
| <u>C</u> omment:                                                                                                    |                                            |
| Model: Brother QL-500                                                                                                    |                                            |
| - Features                                                                                                    |                                            |
| Color: No                                                                                                    | Paper available:                           |
| Double-sided: No                                                                                                    |                                            |
| Staple: No                                                                                                    |                                            |
| Speed: Unknown                                                                                                    |                                            |
| Maximum resolution: 300 dpi                                                                                                    |                                            |
| 2 Marine Marine Ma |                                            |
| Printing F                                                                                                    | references                                 |
|                                                                                                    | OK Cancel Apply                            |

4. Click the General tab and select Printing Preferences, the Printing Preferences dialog box should open.

| TX NGSSE                  | Version: v1.1 |
|---------------------------|---------------|
| Provider Web Installation | Date 05.05.14 |

| Brother QL-500 Printing Pref | erences          | <u>? ×</u>                                                                              |
|------------------------------|------------------|-----------------------------------------------------------------------------------------|
| Paper Graphics Option Supp   | ort              |                                                                                         |
|                              | For <u>m</u> at: | Shipping Label                                                                          |
| 4"                           | <u>W</u> idth:   | 2-3/7" x 4"                                                                             |
| A 2-3/7"                     | Length:          | Min: 0.98 Max: 39.37<br>3.93 "                                                          |
| <b>*</b>                     | <u>F</u> eed:    | Min: 0.12 Max: 5.00                                                                     |
|                              | <u>Q</u> uality: | Give priority to print speed                                                            |
|                              | Orjentation:     | <ul> <li>Give priority to print quality</li> <li>Landscape</li> <li>Portrait</li> </ul> |
|                              | Copies:          | 1 <u>C</u> ollate                                                                       |
|                              |                  | Label format definitions                                                                |
|                              |                  | OK Cancel Apply                                                                         |

- 5. Set the appropriate settings for the Shipping Label paper. Once the Shipping Label format is selected, the rest of the settings should be set as defaults, but check to be sure.
- 6. Open the workstation's Web Browser.
- 7. Click File and Page Setup in the Browser menu. The Page Setup dialog should open. If the other steps have been completed (Brother as default printer and Shipping Label selected as Paper), you should see the dialog box with the following settings.

| TX NGSSE                  | Version: v1.1 |
|---------------------------|---------------|
| Provider Web Installation | Date 05.05.14 |

| Page Setup                             |                    | ×                                                                                                    |
|----------------------------------------|--------------------|----------------------------------------------------------------------------------------------------|
| Paper                                  |                    |                                                                                                    |
| Size:                                  |                    | The sector of the sector of th |
| Shipping Label                         |                    | File and P (antisequence)<br>File spentification The Manafesticientys (El<br>Difference)<br>Filesanth (Filesanthistation,<br>Filesanthi (Filesanthistation,<br>Filesanthistation)                                                                                                    |
| <u>S</u> ource:                        |                    | EDimmani unyarelik Basa,<br>Masaratarandi Edinya<br>Diri atare B jeramanganana<br>Pila spendyaaren 'Da Masaiginenya ila                                                                                                    |
| Normal                                 | •                  |                                                                                                    |
| Headers and Footer<br>Header<br>Footer | 8                  |                                                                                                    |
|                                        | - Margins (inches) |                                                                                                    |
| C Portrait                             | Left: 0.3          | <u>R</u> ight: 0.3                                                                                                    |
| Landscape                              | <u>Т</u> ор: 0.3   | Bottom: 0.3                                                                                                    |
|                                        | ОК                 | Cancel <u>Printer</u>                                                                                                    |

- 8. Remove any settings for Headers and Footers
- 9. Make sure the Margins are all set to 0.3 inches. They can be set smaller if required.
- 10. Print a test label using the RDE application through the web browser on the user's workstations. All date should fit within the label settings specified.

| 🖉 Neometrics Remote Demographic Entry - Windows Internet 💶 🔲 🗙 |                           |  |
|----------------------------------------------------------------|---------------------------|--|
| <u>Submitter ID # 18980104</u>                                 | R                         |  |
| Mom:TEST, TEST                                                 |                           |  |
| Zip:                                                           | Ph# <u>(222) 222-2222</u> |  |
| Baby:TEST,                                                     |                           |  |
| Med Rec #:                                                     | DOB: 01/01/2008           |  |
| Birth Wt: <u>3487</u> Sex: <u>1. Male</u>                      | DOC: 06/20/2008           |  |
| 0/-00344/1                                                     |                           |  |
|                                                                |                           |  |
|                                                                |                           |  |
|                                                                |                           |  |
|                                                                |                           |  |
| <u> </u>                                                       |                           |  |

## 3.2.2 DYMO LabelWriter 400 Turbo

Execute the following steps to setup the DYMO printer.

| TX NGSSE                  | Version: v1.1 |
|---------------------------|---------------|
| Provider Web Installation | Date 05.05.14 |

- 1. Open the Printers and Faxes window
- 2. Right click the DYMO LabelWriter 400 Turbo printer and set this printer as the default printer.
- 3. Open the DYMO LabelWriter 400 Turbo Properties dialog box by right clicking the DYMO LabelWriter 400 Turbo printer.

| DYMO LabelWriter 400 Turbo Properties |                     |                 | <u>?</u> ×                  |      |
|---------------------------------------|---------------------|-----------------|-----------------------------|------|
| Color Mana <u>c</u><br>General        | jement  <br>Sharing | Security Ports  | Device Settings<br>Advanced |      |
| N 🛛                                   | MO LabeWriter 40    | 0 Turbo         |                             | -    |
| Location:                             |                     |                 |                             |      |
| <br>Comment:                          |                     |                 |                             | -    |
| M <u>o</u> del: DYI                   | MO LabelWriter 40   | 0 Turbo         |                             |      |
| Features<br>Color: No                 |                     | Paper available | e:                          | ור   |
| Double-sided:                         | No                  |                 | <u> </u>                    |      |
| Staple: No<br>Speed: Unkno            | own                 |                 |                             |      |
| Maximum reso                          | lution: 300 dpi     |                 | <u> </u>                    |      |
|                                       | Printing I          | Preferences     | Print <u>T</u> est Page     |      |
|                                       |                     | ОК              | Cancel App                  | ly l |

4. Click the General tab and select Printing Preferences, the Printing Preferences dialog box should open.

| TX NGSSE                  | Version: v1.1 |
|---------------------------|---------------|
| Provider Web Installation | Date 05.05.14 |

| 💩 DYMO LabelWriter 400 Turbo                     | Printing Preferences | <u>? ×</u> |
|--------------------------------------------------|----------------------|------------|
| Layout Paper/Quality                             |                      |            |
| Po <u>i</u> trait     Eandscape                  |                      |            |
| Page Urder<br>● Front to Back<br>● Back to Front |                      |            |
| Page <u>s</u> Per Sheet: 1                       |                      |            |
|                                                  |                      |            |
|                                                  | Adumos               |            |
|                                                  |                      |            |
|                                                  |                      | עיקי       |

- 5. Set the appropriate Layout setting for the Shipping Label paper. Be sure Landscape is selected.
- 6. Click the Paper/Quality tab, click the Advances...button. The Advances Options dialog box should open.

| TX NGSSE                  | Version: v1.1 |
|---------------------------|---------------|
| Provider Web Installation | Date 05.05.14 |

| DYMO LabelWriter 400 Turbo Advanced Options                                                                                                    | ? ×   |
|----------------------------------------------------------------------------------------------------|-------|
| <ul> <li>DYMO LabelWriter 400 Turbo Advanced Document Settings</li> <li>Paper Size: 30256 Shipping</li> <li>Copy Count: <u>1 Copy</u></li> <li>Graphic</li> <li>Graphic</li> <li>Image Color Management</li> <li>ICM Method: <u>ICM Disabled</u></li> <li>ICM Intent: <u>Pictures</u></li> <li>Document Options</li> <li>Advanced Printing Features: <u>Enabled</u></li> <li>Color Printing Mode: <u>Enhanced</u></li> <li>Halftoning: <u>Photo Quality</u></li> <li>Printer Features</li> <li>Print Quality: <u>Text Only</u></li> <li>Print Density: <u>Normal</u></li> </ul> |       |
| OK Ca                                                                                                    | ancel |

- 7. Be sure the Paper Size choosen is 30256 Shipping. If it is not, select this paper size.
- 8. Open the web browser on the provider's workstation.
- 9. Click File and Page Setup in the browser menu. The Page Setup should open. If the other steps have been completed (DYMO as default printer and 30256 Shipping selected as the Paper Size), you should see the dialog box with the following settings:

| TX NGSSE                  | Version: v1.1 |
|---------------------------|---------------|
| Provider Web Installation | Date 05.05.14 |

| Page Setup          |                  |                                                                                                    | ×                                                                                                    |
|---------------------|------------------|----------------------------------------------------------------------------------------------------|----------------------------------------------------------------------------------------------------|
| Paper               |                  |                                                                                                    |                                                                                                    |
| Size:               |                  | Distriction                                                                                                    |                                                                                                    |
| 30256 Shipping      | ▼                | Mainteningen und Barrier<br>1929: Autor Brightman<br>1921: Aptendigitation 3<br>2022: Autor participation of the<br>1922 Autor participation of the<br>1922 Autor participation of the 1920<br>1922 Autor participation of the 1920 Autor participation of the<br>1922 Autor participation of the 1920 Autor participation of the<br>1922 Autor participation of the 1920 Autor participation of the<br>1922 Autor participation of the 1920 Autor participation of the<br>1922 Autor participation of the 1920 Autor participation of the<br>1920 Autor participation of the 1920 Autor participation of the 1920 Autor partic | heye<br>Second second<br>Second second se |
| <u>S</u> ource:     |                  | Coull allower the second second secon                                  | tana,<br>tana<br>tana                                                                                                    |
| Automatically Selec | it 🔽             | _                                                                                                    |                                                                                                    |
|                     |                  |                                                                                                    |                                                                                                    |
| Headers and Foote   | 18               |                                                                                                    |                                                                                                    |
| Header              |                  |                                                                                                    |                                                                                                    |
| I                   |                  |                                                                                                    |                                                                                                    |
| <u>F</u> ooter      |                  |                                                                                                    |                                                                                                    |
|                     |                  |                                                                                                    |                                                                                                    |
|                     | - Marine Grahas) |                                                                                                    |                                                                                                    |
| C Portrait          | Left: 0.3        |                                                                                                    | 0.3                                                                                                    |
| - <u>o</u> nak      |                  |                                                                                                    |                                                                                                    |
| Landscape           | <u>T</u> op: 0.3 | <u>B</u> ottom:                                                                                                    | 0.3                                                                                                    |
|                     |                  |                                                                                                    | Dit 1                                                                                                    |
|                     |                  | Cancel                                                                                                    | Printer                                                                                                    |

- 10. Remove any settings for Headers and Footers
- 11. Make sure the Margins are all set to 0.3 inches. They can be set smaller if required.
- 12. Print a test label using RDE on the user's workstation. All data should fit within the label settings specified.

| 🖉 Neometrics Remote Demographic Entry - Windows Internet 💶 💌 |                           |  |
|--------------------------------------------------------------|---------------------------|--|
| <u>Submitter ID # 18980104</u>                               | R                         |  |
| Mom:TEST, TEST                                               |                           |  |
| Zip:                                                         | Ph# <u>(222) 222-2222</u> |  |
| Baby: TEST ,                                                 |                           |  |
| Med Rec #:                                                   | DOB: 01/01/2008           |  |
| Birth Wt: <u>3487</u> Sex: <u>1. Male</u>                    | DOC: 06/20/2008           |  |
| 07-0634471                                                   |                           |  |
|                                                              |                           |  |
|                                                              |                           |  |
|                                                              |                           |  |
|                                                              |                           |  |
|                                                              |                           |  |
| <u> </u>                                                     |                           |  |

## 3.2.3 Zebra LP2824

1. Open the Printers and Faxes window

| TX NGSSE                  | Version: v1.1 |
|---------------------------|---------------|
| Provider Web Installation | Date 05.05.14 |

- 2. Right click on the Zebra LP2824 printer and set as the default printer.
- 3. Open the Zebra LP2824 Properties dialog box by right clicking on Zebra LP2824 printer.

| 👹 Zebra LP2824 Properties    |                                                                      | <u>? ×</u>   |
|------------------------------|----------------------------------------------------------------------|--------------|
| General Sharing Ports Adv    | anced Security Printer About                                         |              |
| Zebra LP2824                 |                                                                      |              |
| Location:                    |                                                                      |              |
| Comment:                     |                                                                      |              |
| M <u>o</u> del: Zebra LP2824 |                                                                      |              |
| Features                     |                                                                      |              |
| Color: No                    | Paper available:                                                     |              |
| Double-sided: No             | User Defined                                                         |              |
| Staple: No                   | 1.00" x 3.00" - (2.54cm x 7.62cm                                     |              |
| Speed: Unknown               | 1.12" x 1.25" - (2.86cm x 3.18cm<br>1.12" x 4.00" - (2.86cm x 10.16c |              |
| Maximum resolution: 203 dpi  | 1.12" x 4.50" - (2.86cm x 11.43c                                     |              |
| Printin                      | g Preferences Print <u>T</u> est Page                                |              |
|                              | ОК                                                                   | Cancel Apply |

| TX NGSSE                  | Version: v1.1 |
|---------------------------|---------------|
| Provider Web Installation | Date 05.05.14 |

4. Click Printing Preferences, the Printing Preferences dialog box should open.

| 崣 Zebra LP2824 Printing Preferences              | ? X  |
|--------------------------------------------------|------|
| Document Options                                 |      |
| 🎯 Zebra LP2824                                   |      |
| Paper/Output                                     |      |
| Paper Layout: Landscape                          |      |
| Paper Size: 2.00'' x 4.00'' - (5.08cm x 10.16cm) | - 11 |
|                                                  |      |
| Rotate 180: Off                                  |      |
| 🗈 🚼 Media Settings                               | - 11 |
|                                                  | - 11 |
| 🗈 🌠 Device Options                               | - 11 |
| 🗈 🧟 User Commands                                |      |
|                                                  |      |
|                                                  |      |
|                                                  |      |
|                                                  |      |
|                                                  | - 11 |
|                                                  | - U  |
| Wizard Configuration Assistant                   |      |
| OK Cancel Ap                                     | ply  |

- 5. Expand the Paper/Output settings if necessary. Set the appropriate Layout settings for the 2.00" X 4.00" paper. Be sure Landscape is selected.
- 6. Open the web browser on the provider's workstation.
- 7. Click File and Page Setup in the Browser menu. The Page Setup dialog should open. If the other steps have been completed (Zebra as default printer and 2.00" X 4.00" as Paper Size), you should see the dialog box with the following settings.

| TX NGSSE                                | Version: v1.1 |
|-----------------------------------------|---------------|
| Provider Web Installation Date 05.05.14 |               |

| Page Setup                                                       |                                           | ×                                                                                                    |
|------------------------------------------------------------------|-------------------------------------------|----------------------------------------------------------------------------------------------------|
| Paper<br>Sige:<br>2.00" x 4.00" - (5.<br>Source:<br>Paper Source | 08cm x 10.16cm ▼                          | The second of the second second secon |
| Headers and Foot<br>Header<br>Eooter                             | 915                                       |                                                                                                    |
| Orientation<br>O P <u>o</u> rtrait<br>O L <u>a</u> ndscape       | Margins (inches)<br>Left: 0.3<br>Iop: 0.3 | Bight:         0.3           Bottom:         0.3                                                                                                    |
|                                                                  | OK (                                      | Cancel <u>Printer</u>                                                                                                    |

- 8. Remove any settings for Headers and Footers.
- 9. Make sure the margins are all set to .03 inches. They can be set smaller if required.
- 10. Print a test label using the RDE on the user's workstation. All data should fit within the label settings specified.

| 🖉 Neometrics Remote Demographic Entry - Windows Internet 💶 🗙 |              |                        |  |
|--------------------------------------------------------------|--------------|------------------------|--|
| Submitter ID # 18980104                                      | R            | Neometrics Remote Demo |  |
| Mom:TEST, TEST                                               |              |                        |  |
| Zip:                                                         | Ph# <u>(</u> | 222) 222-2222          |  |
| Baby: TEST ,                                                 |              |                        |  |
| Med Rec #:                                                   | DOB          | : 01/01/2008           |  |
| Birth Wt: <u>3487</u> Sex: <u>1. Male</u>                    | DOC          | : 06/20/2008           |  |
| 07-0634471                                                   |              |                        |  |
|                                                              |              |                        |  |
|                                                              |              |                        |  |
|                                                              |              |                        |  |
|                                                              |              |                        |  |
|                                                              |              |                        |  |
| J                                                            |              |                        |  |

# 3.2.4 Smart Label Printer 440

Execute the following steps to setup the Smart Label printer:

1. Open the Printers and Faxes window.

| TX NGSSE                                | Version: v1.1 |
|-----------------------------------------|---------------|
| Provider Web Installation Date 05.05.14 |               |

- 2. Right click the Smart Label Printer 440printer and set the printer as the default.
- 3. Open the Smart Label Printer 440Properties dialog box by right clicking the Smart Label Printer 440 printer.

| 🖉 Smart Label Printer 440 Properties 🔹 🔋                |   |  |  |
|---------------------------------------------------------|---|--|--|
| General Sharing Ports Advanced Security Device Settings |   |  |  |
| Smart Label Printer 440                                 |   |  |  |
| Location:                                               | - |  |  |
| <u>C</u> omment:                                        |   |  |  |
| Model: Smart Label Printer 440                          |   |  |  |
| Features                                                |   |  |  |
| Color: No Paper available:                              |   |  |  |
| Double-sided: No SLP-SRL Shipping(2.13x4.00)            |   |  |  |
| Staple: No                                              |   |  |  |
| Speed: Unknown                                          |   |  |  |
| Maximum resolution: 300 dpi                             |   |  |  |
| Printing Preferences Print <u>T</u> est Page            |   |  |  |
| OK Cancel Apply                                         |   |  |  |

4. Click Printing Preferences, the Printing Preferences dialog box should open.

| TX NGSSE                                | Version: v1.1 |
|-----------------------------------------|---------------|
| Provider Web Installation Date 05.05.14 |               |

| 💩 Smart Label Printer 440 Printing Preferences                                                                                                    | <u>?×</u> |
|----------------------------------------------------------------------------------------------------|-----------|
| Layout Paper/Quality          Orientation            • Landscape         • Pogtrait          Page Order            • Front to Back         • Back to Front          Pages Per Sheet: 1 |           |
| Advance                                                                                                    | d         |
| OK Cancel <u>A</u> p                                                                                                    | ply       |

- 5. Set the appropriate Layout settings for the Shipping Label paper. Be sure Landscape is selected.
- 6. Click the Paper/Quality tab, click the Advanced... button. The Advanced Options dialog box should open.

| TX NGSSE                                | Version: v1.1 |
|-----------------------------------------|---------------|
| Provider Web Installation Date 05.05.14 |               |

| Smarl | : Label Printer 440 Advanced Options                                                                                                    | <u>? ×</u> |
|-------|----------------------------------------------------------------------------------------------------|------------|
|       | Smart Label Printer 440 Advanced Document Settings Paper/Output Paper Size: SLP-SRL Shipping(2.13×4.00) Copy Count: <u>1 Copy</u> Document Options Advanced Printing Features: <u>Enabled</u> Halftoning: <u>Auto Select</u> Print Optimizations: <u>Enabled</u> Printer Features Print Quality: <u>Normal Mode</u> Print Density: <u>5(100%)</u> |            |
|       | ОК                                                                                                    | Cancel     |

- 7. Be sure the Paper Size chosen is SLP-SRL Shipping (2.13X4.00). If not, select this paper size.
- 8. Open the web browser on the provider's workstation.
- 9. Click File and Page Setup in the Browser menu. The Page Setup dialog should open. If the other steps have been completed (Zebra as default printer and 2.00" X 4.00" as Paper Size), you should see the dialog box with the following settings.

| TX NGSSE                  | Version: v1.1 |
|---------------------------|---------------|
| Provider Web Installation | Date 05.05.14 |

| Page Setup                   |                           | ×                                                                                                    |
|------------------------------|---------------------------|----------------------------------------------------------------------------------------------------|
| Paper<br>Size:               |                           | Distance of the second of the second of the                                                                                                    |
| SLP-SRL Shipping(            | 2.13x4.00)                | Der Unseing jeweigen (U.)<br>Des einer gesterweisen (V.)<br>Des einer Berneren (V.)<br>Des einer Berneren (V.)<br>Produktionen (V.)<br>Conf. aufleurgenetisten<br>Des einer Berneren (V.)<br>Des einer Berneren (V.)<br>Des einer (V.)<br>Des einer (V.) |
| Source:                      |                           | Calculation and the sequence of the sequence of the sequence o                                                                                                    |
|                              |                           | 1 20 Distangungan (1)                                                                                                    |
| Headers and Footer<br>Header | \$                        |                                                                                                    |
|                              |                           |                                                                                                    |
| <u>F</u> ooter               |                           |                                                                                                    |
|                              |                           |                                                                                                    |
| Orientation                  | Margins (inches)          |                                                                                                    |
| Portrait                     | Left: 0.3 <u>F</u>        | Right: 0.3                                                                                                    |
| O L <u>a</u> ndscape         | <u>I</u> op: 0.3 <u>B</u> | 3ottom: 0.3                                                                                                    |
|                              | OK Car                    | ncel <u>P</u> rinter                                                                                                    |

- 10. Remove any settings for Headers and Footers.
- 11. Make sure the Margins are all set to 0.3 inches. They can be set smaller if required.
- 12. Print a test label using the RDE on the user's workstation. All data should fit within the label settings specified.

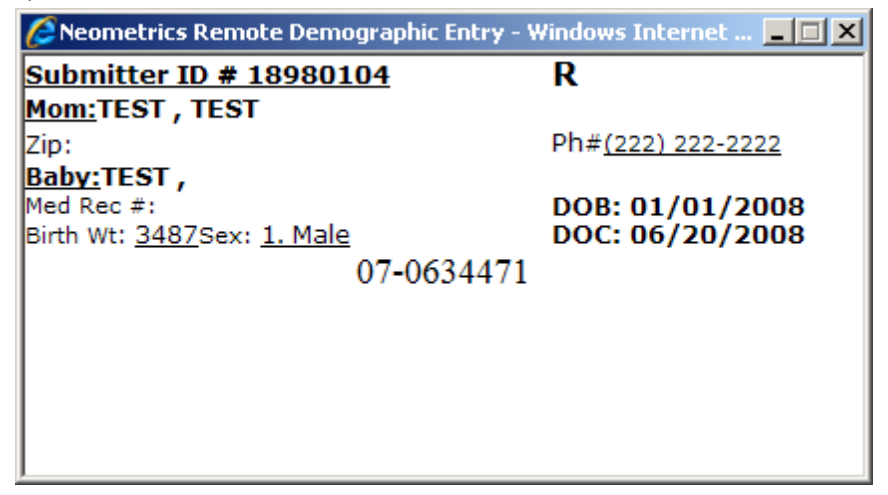